# Mise à niveau de la paire FTD HA sur les appliances Firepower

## Table des matières

Introduction Conditions préalables Exigences Composants utilisés Comfigurer Diagramme du réseau Tâche 1. Vérification des conditions préalables Tâche 2. Télécharger les images logicielles Tâche 3. Mise à niveau du premier châssis FXOS Tâche 4. Permuter les états de basculement FTD Tâche 5. Mise à niveau du second châssis FXOS Tâche 6. Mise à niveau du second châssis FXOS Tâche 7. Mettre à niveau la paire FTD HA Tâche 8. Déployer une stratégie pour la paire FTD HA

## Introduction

Ce document décrit le processus de mise à niveau de Firepower Threat Defense (FTD) en mode Haute disponibilité (HA) sur les appliances Firepower.

## Conditions préalables

## Exigences

Cisco recommande de connaître les sujets suivants :

- Firepower Management Center (FMC)
- FTD
- Appareils Firepower (FXOS)

### Composants utilisés

- 2 x FPR4150
- 1 x FS4000
- 1 x PC

Versions de l'image logicielle avant la mise à niveau :

- FMC 6.1.0-330
- FTD Principal 6.1.0-330
- FTD Secondaire 6.1.0-330
- FXOS Primary 2.0.1-37
- FXOS Secondaire 2.0.1-37

The information in this document was created from the devices in a specific lab environment. All of the devices used in this document started with a cleared (default) configuration. Si votre réseau est en ligne, assurez-vous de bien comprendre l'incidence possible des commandes.

## Configurer

### Diagramme du réseau

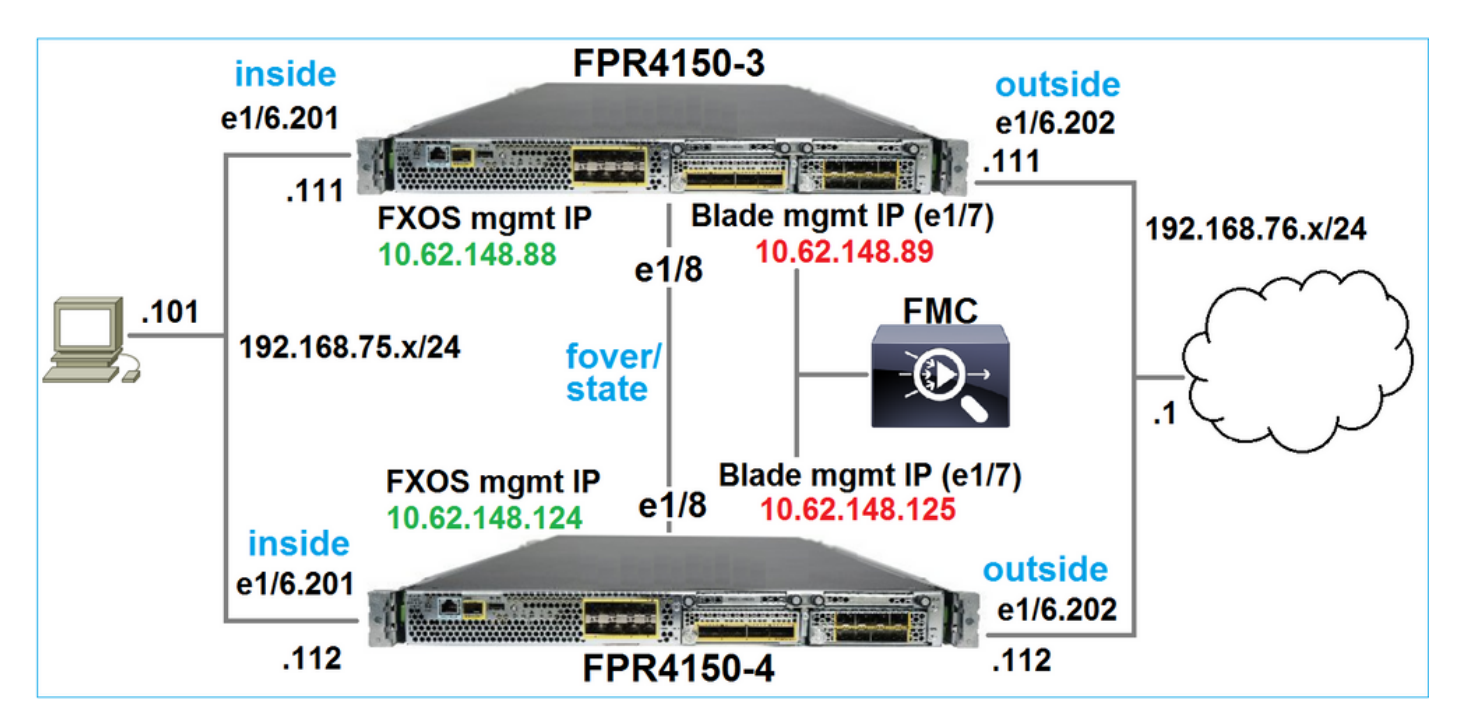

plan d'action

- Tâche 1 : vérification des conditions préalables
- Tâche 2 : Télécharger les images sur FMC et SSP
- Tâche 3 : Mise à niveau du premier châssis FXOS (2.0.1-37 -> 2.0.1-86)
- Tâche 4 : Permuter le basculement FTD
- Tâche 5 : Mise à niveau du deuxième châssis FXOS (2.0.1-37 -> 2.0.1-86)
- Tâche 6 : Mise à niveau du FMC (6.1.0-330 -> 6.1.0.1)

Tâche 7 : Mise à niveau de la paire FTD HA (6.1.0-330 -> 6.1.0.1)

Tâche 8 : Déployer une stratégie depuis FMC vers la paire FTD HA

Tâche 1. Vérification des conditions préalables

Consultez le Guide de compatibilité FXOS afin de déterminer la compatibilité entre :

- Version logicielle FTD cible et version logicielle FXOS
- Plate-forme matérielle Firepower et version du logiciel FXOS

Compatibilité FXOS Cisco Firepower 4100/9300

Remarque : cette étape ne s'applique pas aux plates-formes FP21xx et antérieures.

Consultez les notes de version FXOS de la version cible afin de déterminer le chemin de mise à niveau FXOS :

Notes de version de Cisco Firepower 4100/9300 FXOS, 2.0(1)

Remarque : cette étape ne s'applique pas aux plates-formes FP21xx et antérieures.

Consultez les notes de version de la version cible FTD afin de déterminer le chemin de mise à niveau FTD :

Notes de version du système Firepower, version 6.0.1.2

Tâche 2. Télécharger les images logicielles

Sur les deux FCM, téléchargez les images FXOS (fxos-k9.2.0.1.86.SPA).

Sur le FMC, téléchargez les packages de mise à niveau FMC et FTD :

- Pour la mise à niveau FMC : Sourcefire\_3D\_Defense\_Center\_S3\_Patch-6.1.0.1-53.sh
- Pour la mise à niveau FTD : Cisco\_FTD\_SSP\_Patch-6.1.0.1-53.sh

Tâche 3. Mise à niveau du premier châssis FXOS

Remarque : si vous mettez à niveau FXOS de 1.1.4.x vers 2.x, arrêtez d'abord l'appliance logique FTD, mettez à niveau FXOS, puis réactivez-le.

Remarque : cette étape ne s'applique pas aux plates-formes FP21xx et antérieures.

Avant la mise à niveau :

<#root>

```
FPR4100-4-A /system #
show firmware monitor

FPRM:
    Package-Vers: 2.0(1.37)
    Upgrade-Status: Ready

Fabric Interconnect A:
    Package-Vers: 2.0(1.37)
    Upgrade-Status: Ready

Chassis 1:
    Server 1:
    Package-Vers: 2.0(1.37)
    Upgrade-Status: Ready
```

Démarrez la mise à niveau FXOS :

| Overview       | Interfaces | Logical Devices | Security Engine | Platform S | Settings   |               |            | System  | Tools | Help    | admir  |
|----------------|------------|-----------------|-----------------|------------|------------|---------------|------------|---------|-------|---------|--------|
|                |            |                 |                 |            |            | Configuration | Licensing  | Updates | Use   | er Mana | igemen |
| Available      | Updates    |                 |                 |            |            | C Refre       | sh Upload  | Image   |       |         | ×      |
| Image Name     |            | Туре            | 2               | Version    | Status     |               | Build Date |         |       |         |        |
| fxos-k9.2.0.1. | 37.SPA     | platf           | orm-bundle      | 2.0(1.37)  | Installed  |               | 06/11/2016 |         |       | i       |        |
| fxos-k9.2.0.1. | 86.SPA     | platf           | orm-bundle      | 2.0(1.86)  | Not-Instal | led           | 10/15/2016 |         | 1     | 1       |        |

La mise à niveau de FXOS nécessite un redémarrage du châssis :

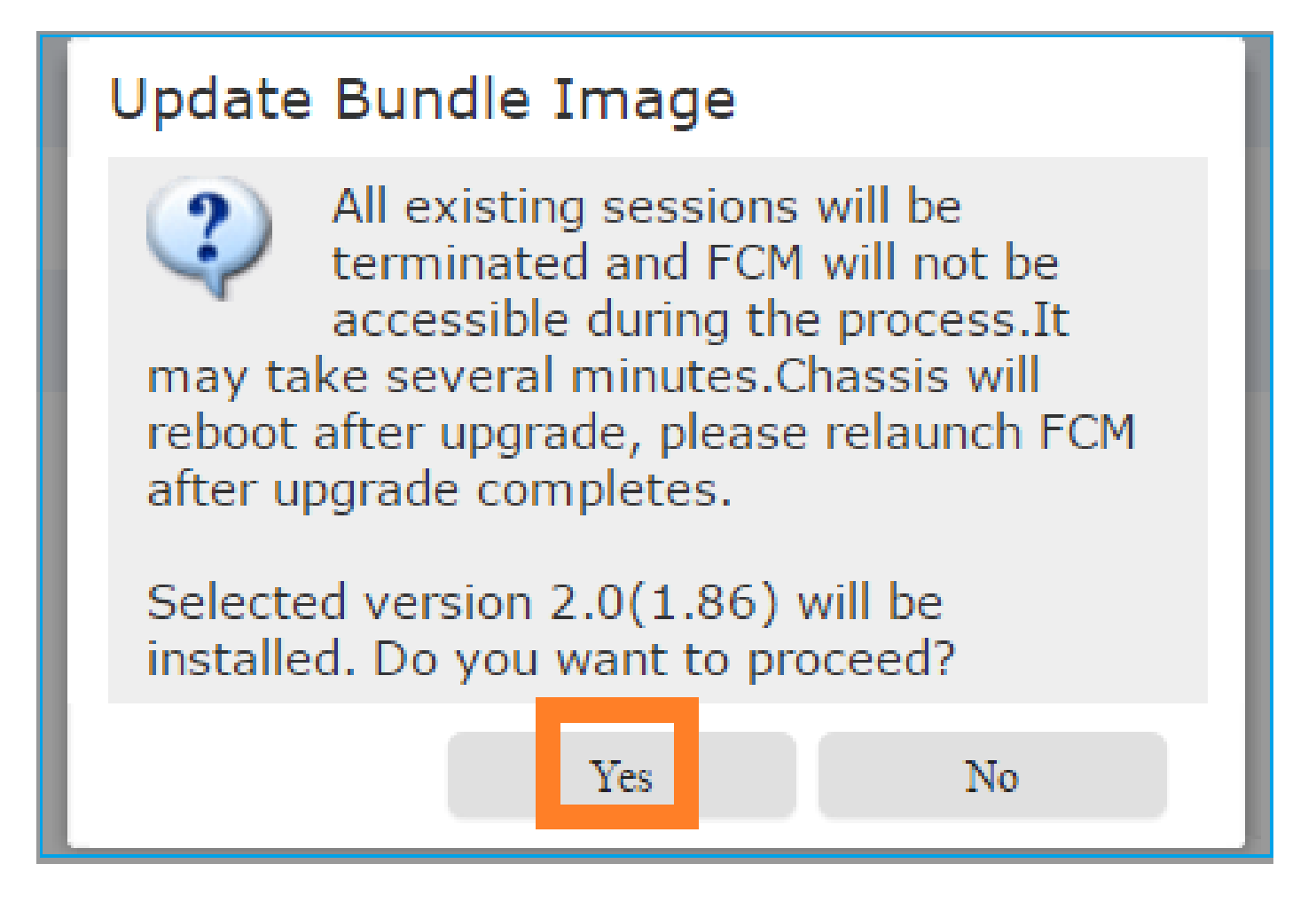

Vous pouvez surveiller la mise à niveau de FXOS depuis l'interface de ligne de commande FXOS. Les trois composants (FPRM, Fabric Interconnect et Châssis) doivent être mis à niveau :

<#root> FPR4100-4-A# scope system FPR4100-4-A /system # show firmware monitor FPRM: Package-Vers: 2.0(1.37) Upgrade-Status: Upgrading Fabric Interconnect A: Package-Vers: 2.0(1.37) Upgrade-Status: Ready Chassis 1: Server 1: Package-Vers: 2.0(1.37) Upgrade-Status: Ready

Remarque : quelques minutes après le démarrage du processus de mise à niveau de FXOS, vous êtes déconnecté de l'interface de ligne de commande de FXOS et de l'interface utilisateur graphique. Vous devez être en mesure de vous reconnecter après quelques minutes.

Après environ cinq minutes, la mise à niveau du composant FPRM se termine comme suit :

```
<#root>
FPR4100-4-A /system #
show firmware monitor
FPRM:
    Package-Vers:
2.0(1.86)
    Upgrade-Status:
Ready
Fabric Interconnect A:
    Package-Vers: 2.0(1.37)
    Upgrade-Status:
Upgrading
Chassis 1:
    Server 1:
        Package-Vers: 2.0(1.37)
        Upgrade-Status:
Upgrading
```

Après environ 10 minutes, et dans le cadre du processus de mise à niveau de FXOS, le périphérique Firepower redémarre :

```
<#root>
Please stand by while rebooting the system...
Restarting system.
```

Après le redémarrage, le processus de mise à niveau reprend :

<#root>

#### FPR4100-4-A /system #

#### show firmware monitor

#### FPRM:

Package-Vers:

```
2.0(1.86)
```

Upgrade-Status:

#### Ready

```
Fabric Interconnect A:
Package-Vers: 2.0(1.37)
Upgrade-Status:
```

#### Upgrading

```
Chassis 1:
Server 1:
Package-Vers: 2.0(1.37)
Upgrade-Status:
```

#### Upgrading

Au bout d'environ 30 minutes, la mise à niveau de FXOS est terminée :

#### <#root>

FPR4100-4-A /system #

#### show firmware monitor

#### FPRM:

Package-Vers:

#### 2.0(1.86)

Upgrade-Status:

#### Ready

Fabric Interconnect A: Package-Vers:

#### 2.0(1.86)

Upgrade-Status:

#### Ready

```
Chassis 1:
Server 1:
Package-Vers:
```

#### 2.0(1.86)

```
,2.0(1.37)
Upgrade-Status:
```

### Tâche 4. Permuter les états de basculement FTD

Remarque : cette étape ne s'applique pas aux plates-formes FP21xx et antérieures.

Avant d'échanger les états de basculement, assurez-vous que le module FTD du châssis est entièrement opérationnel :

<#root> FPR4100-4-A# connect module 1 console Firepower-module1> connect ftd Connecting to ftd console... enter exit to return to bootCLI > show high-availability config Failover On Failover unit Secondary Failover LAN Interface: FOVER Ethernet1/8 (up) Reconnect timeout 0:00:00 Unit Poll frequency 1 seconds, holdtime 15 seconds Interface Poll frequency 5 seconds, holdtime 25 seconds Interface Policy 1 Monitored Interfaces 3 of 1041 maximum MAC Address Move Notification Interval not set failover replication http Version: Ours 9.6(2), Mate 9.6(2) Serial Number: Ours FLM2006EQFW, Mate FLM2006EN9U Last Failover at: 15:08:47 UTC Dec 17 2016 This host: Secondary - Standby Ready Active time: 0 (sec) slot 0: UCSB-B200-M3-U hw/sw rev (0.0/9.6(2)) status (Up Sys) Interface inside (192.168.75.112): Normal (Monitored) Interface outside (192.168.76.112): Normal (Monitored) Interface diagnostic (0.0.0.0): Normal (Waiting) slot 1: snort rev (1.0) status

```
(
up
)
slot 2: diskstatus rev (1.0)
status
(
up
```

)

Other host: Primary - Active

```
Active time: 5163 (sec)
Interface inside (192.168.75.111):
```

#### Normal

(Monitored) Interface outside (192.168.76.111):

#### Normal

| (Monito  | ored)<br>Inter<br>slot 1:                                                | face diagnost<br>snort rev (1                            | ic (0.0.0.<br>.0)   | 0): Normal      | (Waiting)      |
|----------|--------------------------------------------------------------------------|----------------------------------------------------------|---------------------|-----------------|----------------|
| status   |                                                                          |                                                          |                     |                 |                |
| (        |                                                                          |                                                          |                     |                 |                |
| up       |                                                                          |                                                          |                     |                 |                |
| )        | slot 2:                                                                  | diskstatus r                                             | ev (1.0)            |                 |                |
| status   |                                                                          |                                                          |                     |                 |                |
| (        |                                                                          |                                                          |                     |                 |                |
| up       |                                                                          |                                                          |                     |                 |                |
| )        |                                                                          |                                                          |                     |                 |                |
| Stateful | Failover Logica<br>Link : FOVER Et<br>Stateful Obj<br>General<br>sys cmd | al Update Sta<br>nernet1/8 (up<br>xmit x<br>65 0<br>65 0 | tistics<br>)<br>err | rcv<br>68<br>65 | rerr<br>4<br>0 |

•••

Remplacez les états de basculement FTD. À partir de la CLI FTD active :

#### <#root>

>

no failover active

### Tâche 5. Mise à niveau du second châssis FXOS

Comme pour la tâche 2, mettez à niveau l'appliance FXOS sur laquelle le nouveau FTD de secours est installé. Cette opération peut prendre environ 30 minutes ou plus.

Remarque : cette étape ne s'applique pas aux plates-formes FP21xx et antérieures.

Tâche 6. Mise à niveau du logiciel FMC

Mettez à niveau le FMC, dans ce scénario, de 6.1.0-330 à 6.1.0.1.

Tâche 7. Mettre à niveau la paire FTD HA

Avant la mise à niveau :

#### <#root>

```
>
```

>

show high-availability config

Failover On

Failover unit Primary

Failover LAN Interface: FOVER Ethernet1/8 (up) Reconnect timeout 0:00:00 Unit Poll frequency 1 seconds, holdtime 15 seconds Interface Poll frequency 5 seconds, holdtime 25 seconds Interface Policy 1 Monitored Interfaces 3 of 1041 maximum MAC Address Move Notification Interval not set failover replication http

Version: Ours 9.6(2), Mate 9.6(2)

Serial Number: Ours FLM2006EN9U, Mate FLM2006EQFW Last Failover at: 15:51:08 UTC Dec 17 2016

This host: Primary - Standby Ready

Active time: 0 (sec) slot 0: UCSB-B200-M3-U hw/sw rev (0.0/9.6(2)) status (Up Sys) Interface inside (192.168.75.112): Normal (Monitored) Interface outside (192.168.76.112): Normal (Monitored) Interface diagnostic (0.0.0.0): Normal (Waiting) slot 1: snort rev (1.0) status (up) slot 2: diskstatus rev (1.0) status (up)

```
Other host: Secondary - Active
               Active time: 1724 (sec)
                 Interface inside (192.168.75.111): Normal (Monitored)
                 Interface outside (192.168.76.111): Normal (Monitored)
                 Interface diagnostic (0.0.0.0): Normal (Waiting)
                slot 1: snort rev (1.0) status (up)
                slot 2: diskstatus rev (1.0) status (up)
Stateful Failover Logical Update Statistics
       Link : FOVER Ethernet1/8 (up)
        Stateful Obj xmit
                                  xerr
                                             rcv
                                                        rerr
       General
                                  0
                                             9
                       6
                                                        0
                       6
                                  0
                                             6
       sys cmd
                                                        0
. . .
```

```
Dans le menu Système FMC > Mises à jour, lancez le processus de mise à niveau FTD HA :
```

| Overview                                                        | Analysis                 | Policies        | Devices       | Objects    | AMP         |                | Deploy                                | Sy:                                         | stem          | Help 🔻     | admin 🔻  |
|-----------------------------------------------------------------|--------------------------|-----------------|---------------|------------|-------------|----------------|---------------------------------------|---------------------------------------------|---------------|------------|----------|
|                                                                 | Configurat               | tion Use        | ers Don       | nains I    | ntegration  | Updates        | Licenses 🔻                            | Health <b>v</b>                             | Mor           | nitoring 🔻 | Tools ▼  |
| Product                                                         | Updates                  | Rule Up         | dates         | Geolocati  | on Updates  | 5              |                                       |                                             |               |            |          |
|                                                                 |                          |                 |               |            |             |                |                                       |                                             |               | 🗿 Uploa    | d Update |
| Currently run                                                   | ning software            | version: 6.1    | .0            |            |             |                |                                       |                                             |               |            |          |
| Updates                                                         |                          |                 |               |            |             |                |                                       |                                             |               |            |          |
| Туре                                                            |                          |                 |               |            | Version     | Date           |                                       | Release                                     | Notes         | Reboot     |          |
| Sourcefire V                                                    | ulnerability A           | nd Fingerprir   | it Database l | Jpdates    | 275         | Wed Nov 16 1   | 6:50:43 UTC 2016                      |                                             |               | No         | 🎽 📋      |
| Cisco FTD P                                                     | atch                     |                 |               |            | 6.1.0.1-53  | Fri Dec 2 17:3 | 36:27 UTC 2016                        |                                             |               | Yes        | 🎽 🗑      |
| Cisco FTD S                                                     | SP Patch                 |                 |               |            | 6.1.0.1-53  | Fri Dec 2 17:3 | 37:52 UTC 2016                        |                                             |               | Yes        | <b>1</b> |
|                                                                 |                          |                 |               |            |             |                |                                       |                                             |               |            |          |
| 🗹 🔻 Ungi                                                        | rouped (1 t              | total)          |               |            |             |                |                                       |                                             |               |            |          |
| v • @                                                           | FTD4150-H<br>Cisco Firep | IA<br>ower 4150 | Threat Def    | fense Clus | ter         |                |                                       |                                             |               |            |          |
| FTD4150-4 (active)<br>10.62.148.125 - Cisco Firepower 4150 Thre |                          |                 |               | 150 Threa  | t Defense v | v6.1.0         | Health<br><u>Initial F</u><br>12:21:0 | Policy<br><u>Iealth Polic</u><br>1 <u>9</u> | <u>y 2010</u> | 5-11-21    | < ⊘      |
| FTD4150-3<br>10.62.148.89 - Cisco Firepower 4150 Threa          |                          |                 |               | 50 Threat  | Defense v(  | 5.1.0          | Health<br><u>Initial F</u><br>12:21:0 | Policy<br>lealth Polic                      | <u>y 201</u>  | 5-11-21    | < ⊘      |
|                                                                 |                          |                 |               |            |             |                | Launch Read                           | iness Checl                                 | k I           | Install    | Cancel   |

Tout d'abord, le FTD principal/de secours est mis à niveau :

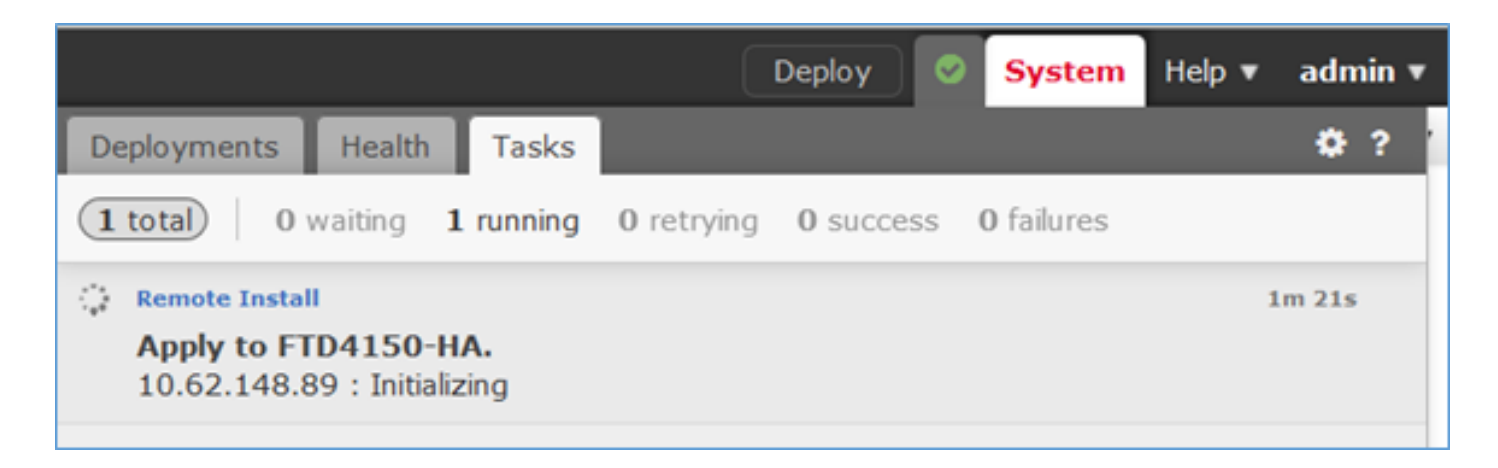

Le module FTD de secours redémarre avec la nouvelle image :

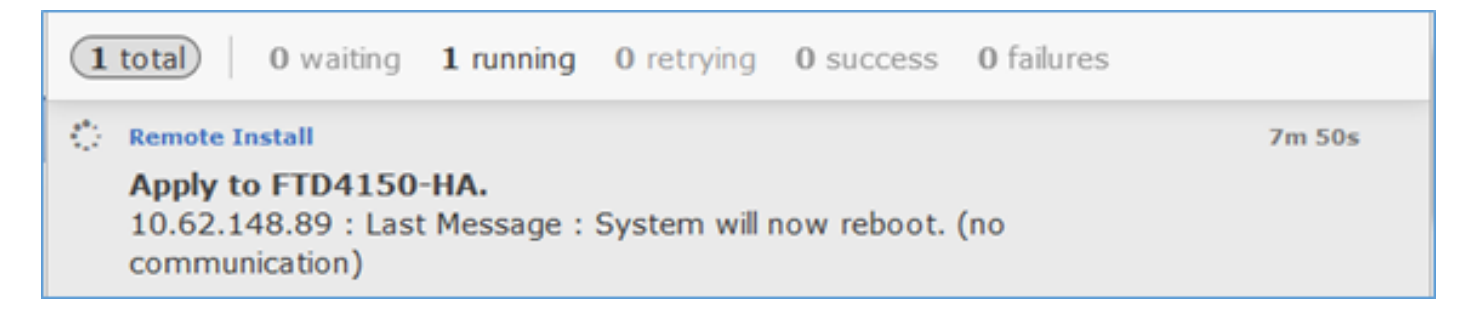

Vous pouvez vérifier l'état FTD à partir du mode FXOS BootCLI :

<#root>
FPR4100-3-A#
connect module 1 console
Firepower-module1>
show services status
Services currently running:
Feature | Instance ID | State | Up Since
ftd | 001\_JAD201200R4WLYCW06 |
RUNNING
| :00:00:33

L'interface de ligne de commande du FTD secondaire/actif affiche un message d'avertissement en raison d'une incompatibilité de version logicielle entre les modules FTD :

<#root>

Mate version 9.6(2) is not identical with ours 9.6(2)4

Le FMC indique que le périphérique FTD a été mis à niveau avec succès :

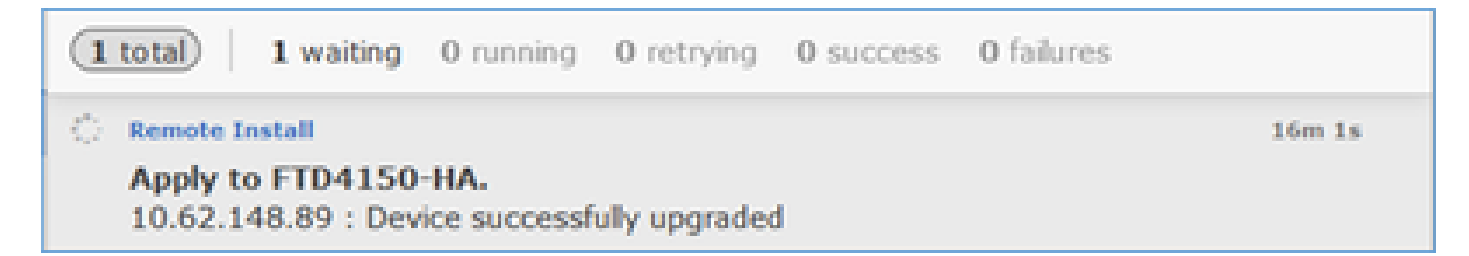

La mise à niveau du deuxième module FTD démarre :

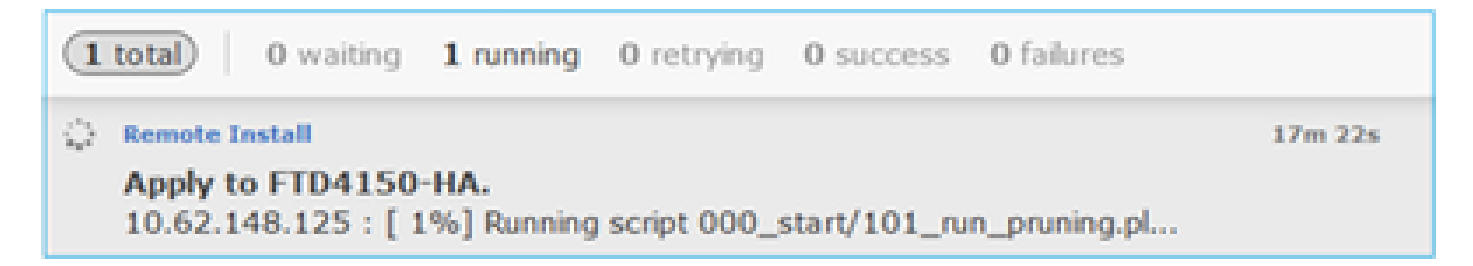

À la fin du processus, le FTD démarre avec la nouvelle image :

|                                       |                                                 |                        | D                 | eploy   |      | System            | Help 🔻 | admin      |
|---------------------------------------|-------------------------------------------------|------------------------|-------------------|---------|------|-------------------|--------|------------|
| Deployments                           | Health                                          | Tasks                  |                   |         |      |                   |        | <b>¢</b> ? |
| 2 total 0                             | waiting <b>1</b>                                | . running              | <b>0</b> retrying | 1 succ  | cess | <b>0</b> failures |        |            |
| Apply to F<br>10.62.148.<br>communica | <b>II<br/>TD4150-H</b><br>125 : Last I<br>tion) | <b>A.</b><br>Message : | System will       | now reb | oot. | (no               | 2      | 4m 55s     |

En arrière-plan, le FMC utilise l'utilisateur interne enable\_1, permute les états de basculement FTD et supprime temporairement la configuration de basculement du FTD :

```
<#root>
firepower#
show logging
Dec 17 2016 16:40:14: %ASA-5-111008: User 'enable_1' executed the '
no failover active
' command.
Dec 17 2016 16:40:14: %ASA-5-111010: User 'enable_1', running 'N/A' from IP 0.0.0.0, executed 'no failo
Dec 17 2016 16:41:19: %ASA-5-111008: User 'enable_1' executed the '
```

clear configure failover

' command. Dec 17 2016 16:41:19: %ASA-5-111010: User 'enable\_1', running 'N/A' from IP 0.0.0.0, executed 'clear co Dec 17 2016 16:41:19: %ASA-5-111008: User 'enable\_1' executed the 'copy /noconfirm running-config disk0 Dec 17 2016 16:41:19: %ASA-5-111010: User 'enable\_1', running 'N/A' from IP 0.0.0.0, executed 'copy /no disk0:/modified-config.cfg'

firepower#

Switching to Standby

firepower#

Dans ce cas, la mise à niveau complète du FTD (les deux unités) a pris environ 30 minutes.

Vérification

Cet exemple montre la vérification de l'interface de ligne de commande du FTD à partir du périphérique FTD principal :

#### <#root>

#### >

show high-availability config

Failover On Failover unit Primary Failover LAN Interface: FOVER Ethernet1/8 (up) Reconnect timeout 0:00:00 Unit Poll frequency 1 seconds, holdtime 15 seconds Interface Poll frequency 5 seconds, holdtime 25 seconds Interface Policy 1 Monitored Interfaces 3 of 1041 maximum MAC Address Move Notification Interval not set failover replication http

Version: Ours 9.6(2)4, Mate 9.6(2)4

Serial Number: Ours FLM2006EN9U, Mate FLM2006EQFW Last Failover at: 16:40:14 UTC Dec 17 2016

This host: Primary - Active

Active time: 1159 (sec) slot 0: UCSB-B200-M3-U hw/sw rev (0.0/9.6(2)4) status (Up Sys) Interface inside (192.168.75.111): Normal (Monitored) Interface outside (192.168.76.111): Normal (Monitored) Interface diagnostic (0.0.0.0): Normal (Waiting) slot 1: snort rev (1.0) status (up) slot 2: diskstatus rev (1.0) status (up)

Other host: Secondary - Standby Ready

Active time: 0 (sec)
slot 0: UCSB-B200-M3-U hw/sw rev (0.0/9.6(2)4) status (Up Sys)
Interface inside (192.168.75.112): Normal (Monitored)

```
Interface outside (192.168.76.112): Normal (Monitored)
                 Interface diagnostic (0.0.0.0): Normal (Waiting)
               slot 1: snort rev (1.0) status (up)
               slot 2: diskstatus rev (1.0) status (up)
Stateful Failover Logical Update Statistics
       Link : FOVER Ethernet1/8 (up)
       Stateful Obj xmit
                                 xerr
                                             rcv
                                                       rerr
       General
                       68
                                  0
                                             67
                                                        0
. . .
>
```

Cet exemple montre la vérification de l'interface de ligne de commande du FTD à partir du périphérique FTD secondaire/veille :

```
<#root>
```

```
>
```

show high-availability config

Failover On

Failover unit Secondary

Failover LAN Interface: FOVER Ethernet1/8 (up) Reconnect timeout 0:00:00 Unit Poll frequency 1 seconds, holdtime 15 seconds Interface Poll frequency 5 seconds, holdtime 25 seconds Interface Policy 1 Monitored Interfaces 3 of 1041 maximum MAC Address Move Notification Interval not set failover replication http Version: Ours 9.6(2)4, Mate 9.6(2)4 Serial Number: Ours FLM2006EQFW, Mate FLM2006EN9U Last Failover at: 16:52:43 UTC Dec 17 2016 This host: Secondary - Standby Ready Active time: 0 (sec) slot 0: UCSB-B200-M3-U hw/sw rev (0.0/9.6(2)4) status (Up Sys) Interface inside (192.168.75.112): Normal (Monitored) Interface outside (192.168.76.112): Normal (Monitored)

slot 2: diskstatus rev (1.0) status (up)

Interface diagnostic (0.0.0.0): Normal (Waiting) slot 1: snort rev (1.0) status (up)

Other host: Primary - Active

Active time: 1169 (sec) Interface inside (192.168.75.111): Normal (Monitored) Interface outside (192.168.76.111): Normal (Monitored) Interface diagnostic (0.0.0.0): Normal (Waiting) slot 1: snort rev (1.0) status (up) slot 2: diskstatus rev (1.0) status (up)

Stateful Failover Logical Update Statistics

| Link : FOVER | Ethernet1/8 | (up) |     |      |
|--------------|-------------|------|-----|------|
| Stateful Obj | xmit        | xerr | rcv | rerr |
| General      | 38          | 0    | 41  | 0    |

## Tâche 8. Déployer une stratégie pour la paire FTD HA

Une fois la mise à niveau terminée, vous devez déployer une stratégie sur la paire haute disponibilité. Ceci est indiqué dans l'interface utilisateur FMC :

|                          |                                                                          |           | De                | eploy         |     | System            | Help 🔻 | admin       |
|--------------------------|--------------------------------------------------------------------------|-----------|-------------------|---------------|-----|-------------------|--------|-------------|
| Deployments              | Health                                                                   | Tasks     |                   |               |     |                   |        | <b>\$</b> ? |
| 2 total 0                | waiting <b>O</b>                                                         | ) running | <b>0</b> retrying | <b>2</b> succ | ess | <b>0</b> failures |        |             |
| ✓ Remote Instal          | I.                                                                       |           |                   |               |     |                   | 2      | 8m 14s 🗙    |
| Apply to F<br>Please rea | Apply to FTD4150-HA.<br>Please reapply policies to your managed devices. |           |                   |               |     |                   |        |             |

Déployez les stratégies :

| De | pl | oy Policies Version: 2016-12-17 06:08 PM             |
|----|----|------------------------------------------------------|
|    |    | Device                                               |
|    | 3  | FTD4150-HA                                           |
|    |    | NGFW Settings: FTD4150                               |
|    |    | Access Control Policy: FTD4150                       |
|    |    | Intrusion Policy: Balanced Security and Connectivity |
|    |    | DNS Policy: Default DNS Policy                       |
|    |    | Prefilter Policy: Default Prefilter Policy           |
|    |    | Network Discovery                                    |
|    |    | Device Configuration( <u>Details</u> )               |

Vérification

La paire FTD HA mise à niveau telle qu'elle apparaît dans l'interface utilisateur FMC :

| Overview                                                                                             | Analysis   | Policies                     | Devices                   | Objects        | AMP               |       |  |  |
|----------------------------------------------------------------------------------------------------|------------|------------------------------|---------------------------|----------------|-------------------|-------|--|--|
| Device Management                                                                                    |            | NAT                          | VPN Qo                    | S Platfor      | m Settings        |       |  |  |
|                                                                                                    |            |                              |                           |                |                   |       |  |  |
| Name                                                                                                 |            |                              |                           |                |                   | Group |  |  |
| ▲ 🧐 Ungrouped (1)                                                                                    |            |                              |                           |                |                   |       |  |  |
| FTD4150-HA     Cisco Firepower 4150 Threat Defense High Availability                                 |            |                              |                           |                |                   |       |  |  |
| FTD4150-3(Primary, Active)<br>10.62.148.89 - Cisco Firepower 4150 Threat Defense - v6.1.0.1 - routed |            |                              |                           |                |                   |       |  |  |
| <b>ا (۞</b><br>1                                                                                     | TD4150-4(S | econdary, 9<br>- Cisco Firep | Standby)<br>bower 4150 Th | reat Defense · | - v6.1.0.1 - rout | ted   |  |  |

La paire FTD HA mise à niveau telle qu'elle apparaît dans l'interface utilisateur FCM :

| 0 | verview  | Interfaces    | Logical Devices    | Security Engine | Platform Settings                                                                       |                                                                 |                 | System  | Tools   | Help  | admin |
|---|----------|---------------|--------------------|-----------------|-----------------------------------------------------------------------------------------|-----------------------------------------------------------------|-----------------|---------|---------|-------|-------|
|   |          |               |                    |                 |                                                                                         |                                                                 |                 | C Refr  | esh 📀   | Add D | evice |
|   | FTD4150  | 3             | Standalone         | Status: ok      |                                                                                         |                                                                 |                 |         |         | *.    | 8     |
|   | Applicat | ion           | Version            | Mar             | nagement IP                                                                             | Gateway                                                         | Management Port | Status  |         |       |       |
| - | FTD      |               | 6.1.0.1.53         | 10.6            | 52.148.89                                                                               | 10.62.148.1                                                     | Ethernet1/7     | nline 🕜 | Enabled |       | •     |
|   | Ports    |               |                    |                 | Attributes:                                                                             |                                                                 |                 |         |         |       |       |
|   | Dat      | a Interfaces: | Ethernet1/6 Ethern | et1/8           | Cluster Operational Status :<br>Firepower Management IP :<br>Management URL :<br>UUID : | not-applicable<br>10.62.148.89<br>https://fs4k<br>13fbcb60-c378 |                 |         |         |       |       |

## Informations connexes

- <u>Cisco Firepower NGFW</u>
- <u>Assistance et documentation techniques Cisco Systems</u>

### À propos de cette traduction

Cisco a traduit ce document en traduction automatisée vérifiée par une personne dans le cadre d'un service mondial permettant à nos utilisateurs d'obtenir le contenu d'assistance dans leur propre langue.

Il convient cependant de noter que même la meilleure traduction automatisée ne sera pas aussi précise que celle fournie par un traducteur professionnel.